## TUTORIAL

- 1. Leia atentamente o Edital, que está publicado no Site. Veja se você tem até 10 (dez) anos de graduação para poder participar da premiação, não importando a sua idade.
- Para participar é necessário realizar primeiramente o seu *Cadastro*, preenchendo todos os dados corretamente e inserindo os documentos necessários, criando um *login* e uma *senha* que serão usados para todos os acessos à plataforma.
- 3. Envie o seu cadastro e aguarde a confirmação, que pode durar aproximadamente 24h.
- 4. Passado esse prazo, retorne ao site com seu *login* e *senha* para ver o status de seu cadastro, se foi confirmado ou se há alguma pendência para ser solucionada.
- 5. Somente com seu cadastro aprovado, você poderá inscrever a obra, escolhendo a categoria adequada ao seu trabalho, entre as quatro categorias da premiação. Você poderá inscrever quantas obras quiser, individualmente ou em equipe, a qualquer momento até o final do prazo das inscrições.
- 6. Da mesma, faça a inscrição de sua (s) obra(s), individualmente para cada uma (que poderá ter coautorias), preenchendo corretamente e inserindo os documentos exigidos.
- 7. É obrigatório que a obra esteja totalmente concluída e que tenha sido construída dentro do Estado de Mato Grosso do Sul. Você poderá ser de qualquer parte do mundo, desde que tenha registro no CAU ativo.
- 8. Da mesma forma, a confirmação da *Inscrição da Obra* poderá levar até 24h para ser analisada pela equipe técnica. Após isso, verifique o status da inscrição certificando-se se já foi avaliada e os arquivos devidamente recebidos. Caso exista alguma pendência que a impeça de concorrer, ainda haverá um prazo para saná-las.
- 9. Repetindo, você poderá participar quantas vezes quiser com outras obras da mesma categoria ou de outras categorias, como autor ou como coautor.
- 10. Depois, é só aguardar o julgamento. Tenha uma Boa Sorte.